# (ICOCAでGO) 比叡山おでかけパス

| 発売額   | おとな3,300円 ※こどもの設定はなし                                                                                                    |                    |                   |  |
|-------|----------------------------------------------------------------------------------------------------|--------------------|-------------------|--|
| 有効期間  | 1日間                                                                                                    |                    |                   |  |
| 発売期間  | 2025年6月2日(月)~2025年10月31日(金)<br>※利用日1か月前の10時から <mark>当日12時</mark> まで発売(発売期間内<br>に限る)                                                                                                    |                    |                   |  |
| 利用期間  | 2025年6月2日(月)~2025年10月31日(金)                                                                                                    |                    |                   |  |
| 変更    | 未使用かつ利用開始日当日12時までに限り、KANSAI MaaS上<br>で変更可能                                                                                                    |                    |                   |  |
| 払いもどし | 未使用かつ有効期間内に限り可能<br>(払いもどしは1人あたり220円の手数料が必要)                                                                                                    |                    |                   |  |
| 効力    |                                                                                                    |                    |                   |  |
| 鉄道    | JR(普通列車普通車自由<br>席)                                                                                                    | 琵琶湖線<br>湖西線<br>北陸線 | 全線<br>全線<br>米原~敦賀 |  |
| セット内容 | ・江若交通(比叡山坂本~ケーブル坂本)1往復券<br>画面の提示で、江若交通(比叡山坂本~ケーブル坂本)に乗車<br>することができます。(1往復限り)<br>・比叡山電鉄(ケーブル坂本~ケーブル延暦寺)1往復券<br>画面の提示で、比叡山電鉄(ケーブル坂本~ケーブル延暦寺)に<br>乗車することができます。(1往復限り)<br>・比叡山内シャトルバス1日券<br>画面の提示で、比叡山内シャトルバスに乗車することができます。 |                    |                   |  |

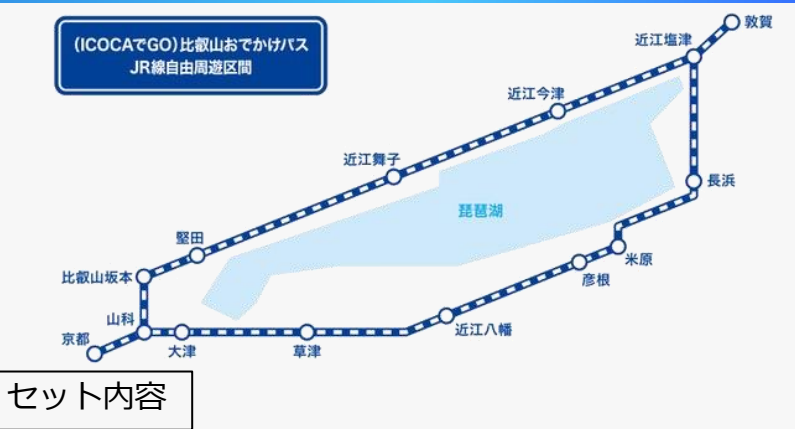

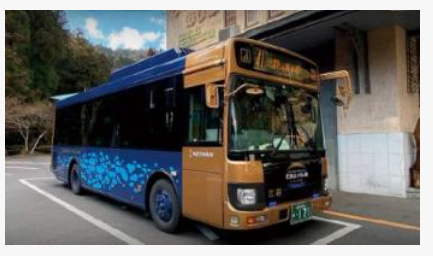

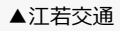

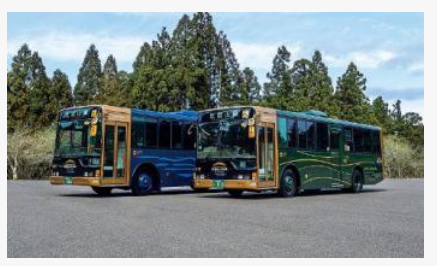

▲比叡山内シャトルバス

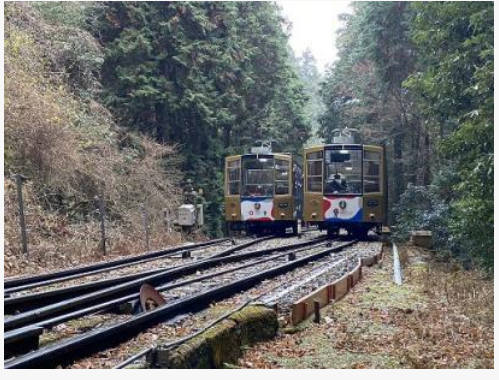

▲比叡山鉄道

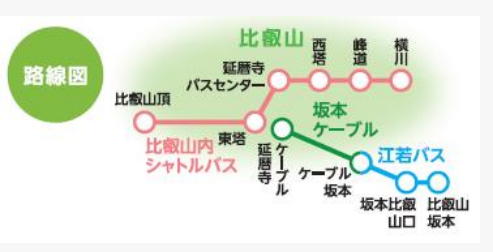

# (ICOCAでGO) 比叡山おでかけパスの利用方法 その1 <sup>2</sup>

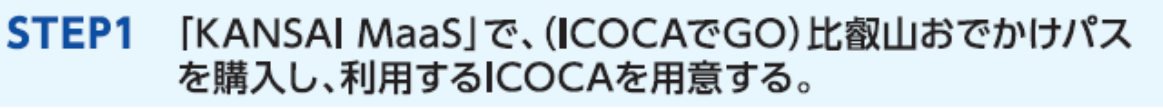

・ICOCA以外の交通系ICカードはWESTERポイント(チャージ専用)の付与

(ICOCAでGO)比叡山おでかけパスご利用開始までに、

STEP2 (ICOCAでGO)比叡山おでかけパスご利用開始までに、 KANSAI MaaS」にICOCA番号を登録する。

ICOCA番号登録 確認方法はこちら▶

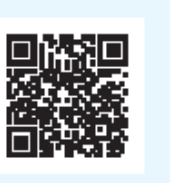

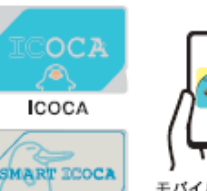

<u>主な交通系ICカード</u>

対象となる

12.1

SMART COCA

ENTINCOCA Apple Payo

COCA

#### WESTER #COA#-ビフ ICOCA番号とは

KANSAI

対象外となります。

MaaS

STEP3

 ICOCA利用エリア内のJR西日本の駅の紺色およびビンク色の自動券売機で利用登録いただけます。
 ※大阪メトロ、近鉄電車、京阪電車、南海電車、阪急電鉄、阪神電車の券売機では利用登録できません。
 その他WESTERアプリまたはWEB(WESTER会員サポートページ)からも利用登録できます。
 ・詳細はJRおでかけネット「WESTERポイント(チャージ専用)サービス利用登録方法」のページを ご覧ください。

WESTERポイント(チャージ専用)サービスの利用登録を完了する。

・「SMART ICOCA」「モバイルICOCA/Apple PayのICOCA」はWESTERボイント(チャージ専用) サービスの利用登録は不要です。

WESTER ボイントサービス 利用登録方法は こちら

\_\_\_\_\_\_ ⊡:2230

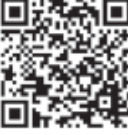

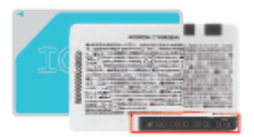

ICOCAカードの裏面、または

ICOCAアプリの「ICOCA管理」

画面に表示されているJWから始まる半角英数字17桁の番号です。

、注意 STEP1~3が完了していない場合、WESTERポイント(チャージ専用)は付与されません!

3

### STEP2.が完了していることを確認する方法

KANSAI MaaSの右上の「 <sup>2</sup>」→会員情報変更→ICカード番号の手順で操作し、使用するICOCA番号が表示されれば、登録が完了しています。

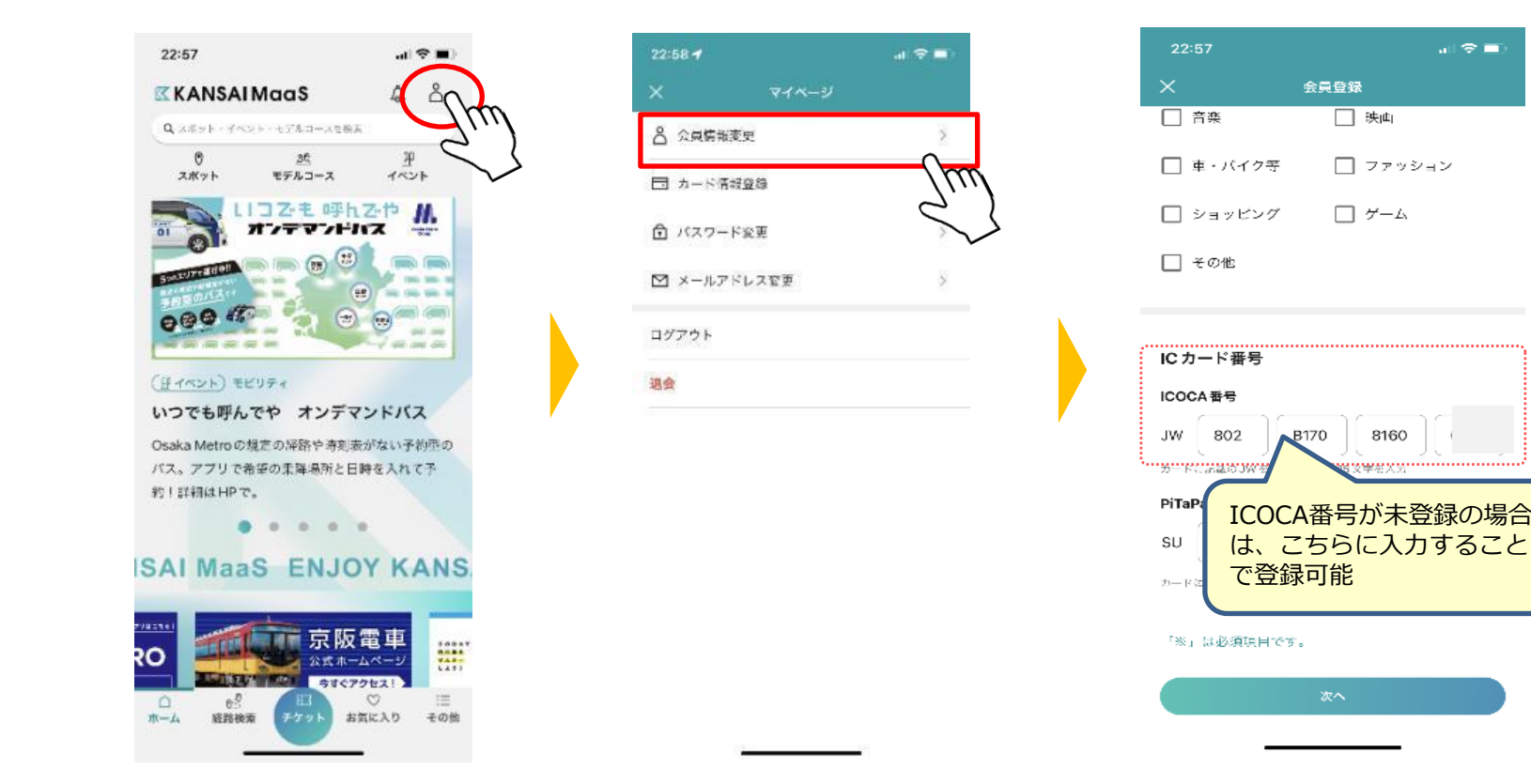

### STEP3.WESTERポイント(チャージ専用)利用登録が完了していることの確認方法 WESTERアプリ、券売機等から確認ができます。

### WESTERアプリ(※WESTER IDを取得しているユーザに限り確認が可能)

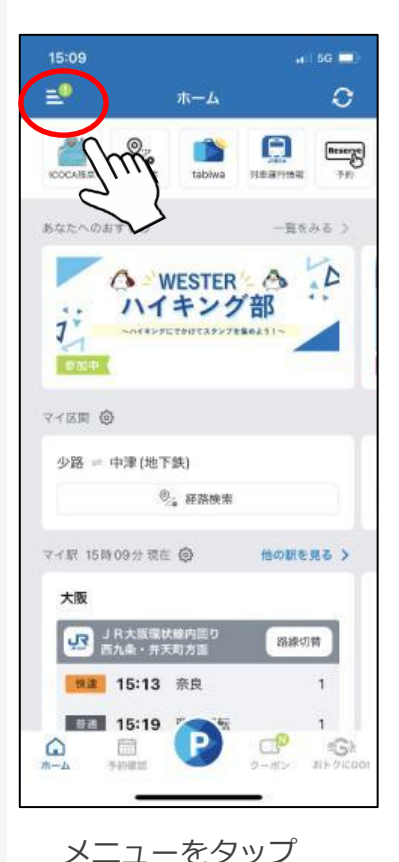

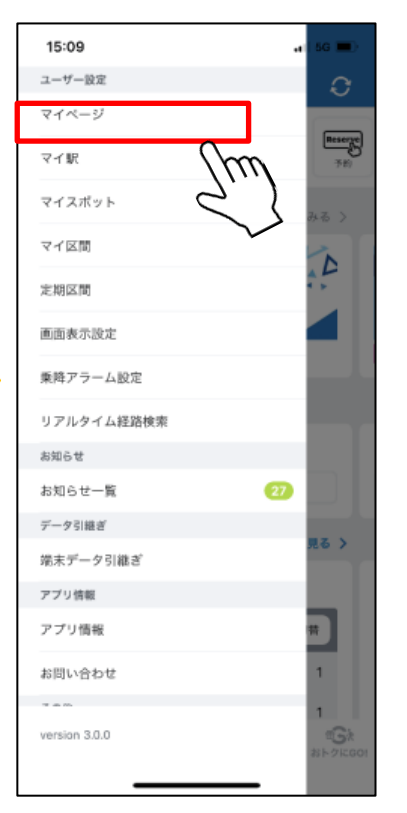

マイページをタップ

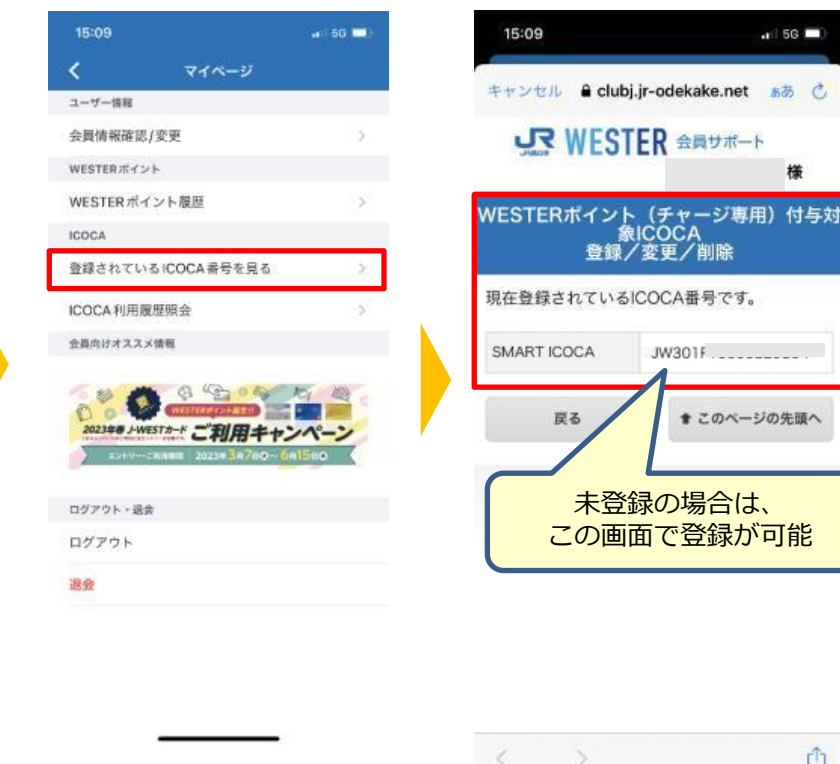

「登録されているICOCA

番号を見る | をタップ

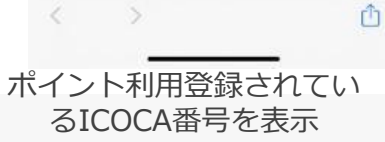

4

.II 5G 🗔

## (ICOCAでGO) 比叡山おでかけパスの利用方法 その3-2

#### STEP3.WESTERポイント(チャージ専用)利用登録が完了していることの確認方法 WESTERアプリ、JRおでかけネットのほか、JR西日本の券売機から確認ができます。

### JR西日本の券売機

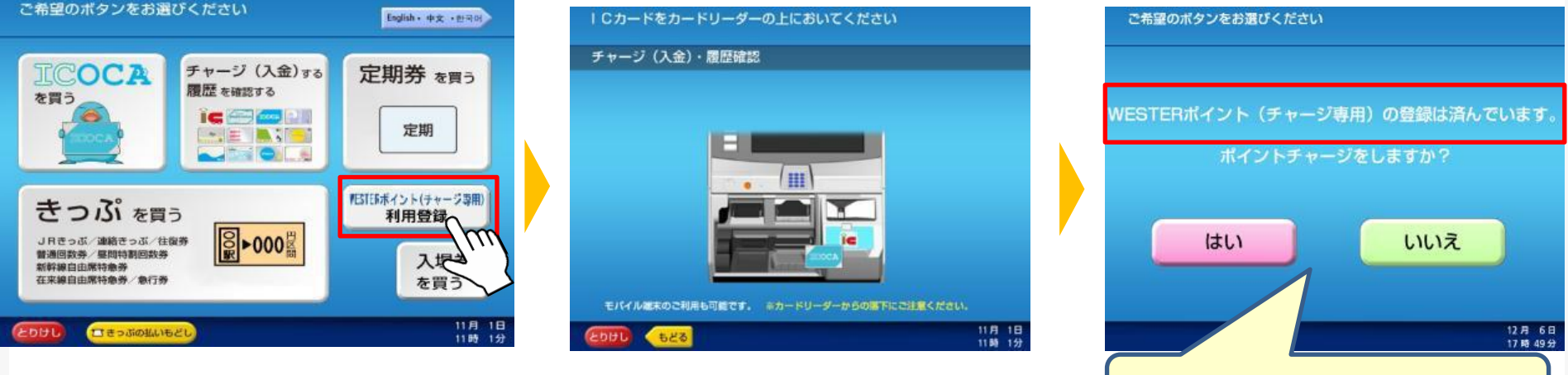

| ご希望のボタンをお選びくだ | さい           |                 |
|---------------|--------------|-----------------|
|               |              |                 |
| ESTERポイント(チャ  | ージ専用)の登録は済んで | います。            |
|               |              |                 |
| ホイントラ         | -ヤーンをしまりか?   |                 |
|               |              | -               |
| はい            | いいえ          |                 |
|               | 1            |                 |
|               |              | 12月6日<br>17時49分 |
| 未登録の場合は、      | この画面で登録が可    | 能               |

5

# (ICOCAでGO) 比叡山おでかけパス の利用方法 その4

### STEP2・3で登録したICOCAで、JR線自由周遊区間を利用する!

- ・登録したICOCAで自動改札機をお通りください。
- ・チケット画面の提示で有人改札を通ることはできません。
- ·ICOCAへの事前チャージが必要です。

 ご利用ごとに自動改札機にてICOCAから運賃をお支払いいただきます。
 お支払いいただいた運賃は、翌月末に全額WESTERポイント(チャージ 専用)でお返しします。 6

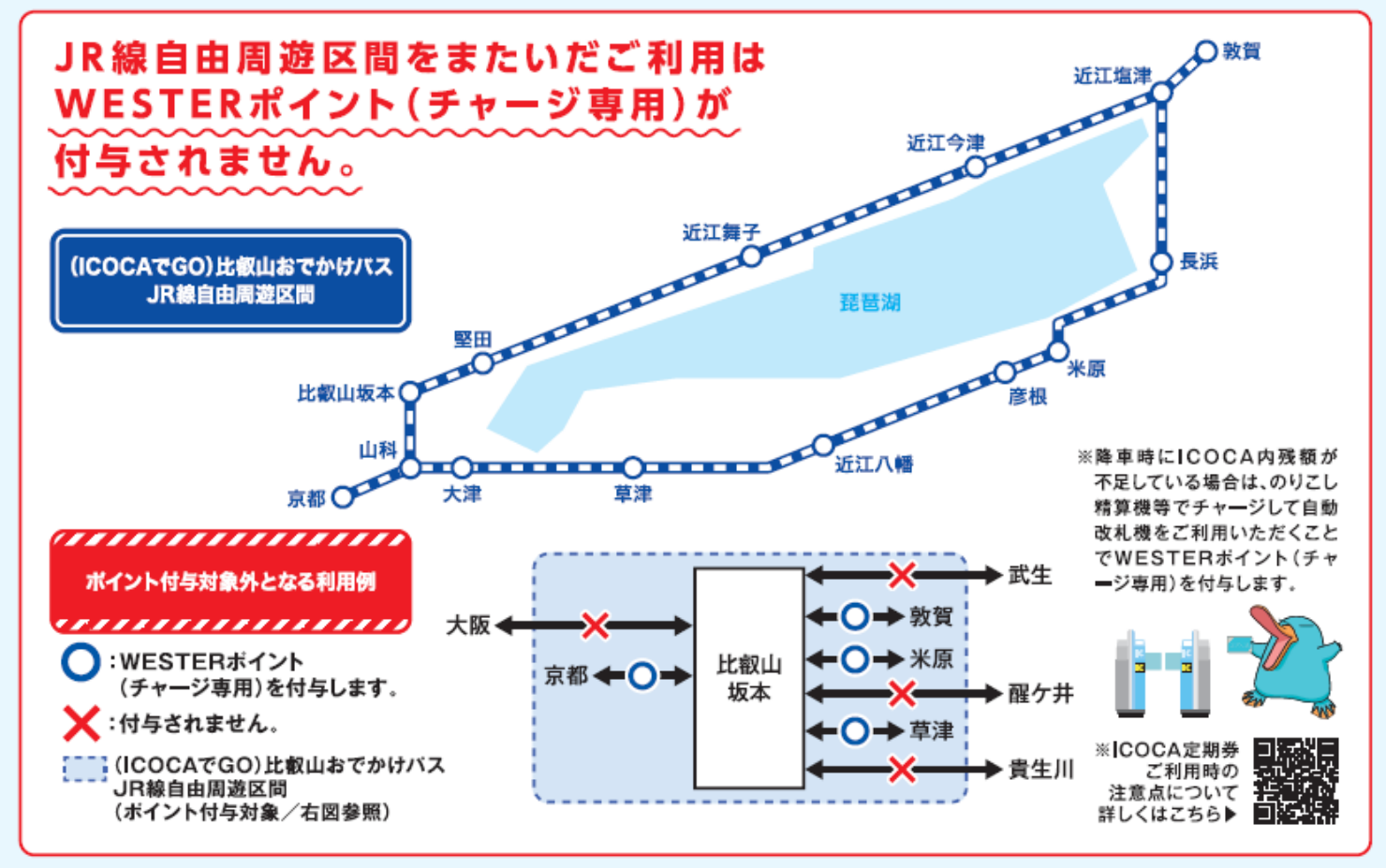

・付与されるWESTERポイント(チャージ専用)はICOCAエリア内のJR西日本の自動券売機などでICOCAにチャージしてください。 ・モバイルICOCA/Apple PayのICOCAは、ICOCAアブリでのチャージが可能です。

※付与されるWESTERポイント(チャージ専用)はICOCAチャージ専用となります。
※IICOCA」「モバイルICOCA」は西日本旅客鉄道株式会社の登録商標です。
※Apple、Apple Pay は Apple Inc.の登録商標です。

WESTERボイント(チャージ専用)の ボイント履歴確認方法はこちら▶

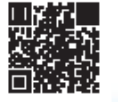